## Tulospalveluohjelman kirjautumisohjeet

Mene osoitteeseen www.predator.fi

| AA 🔒 predator.fi C                                             |
|----------------------------------------------------------------|
| JIGICUP                                                        |
| klikkaa "jigicup"                                              |
| AA ● predator.fi C<br>Kirjaudu sisään<br>G Sign in with Google |

klikkaa "Sing in with google"

Kirjaudut sisään googlen tunnuksilla, luo sellaiset jos sinulta niitä ei löydy.

Voit myös luoda kokonaan uuden google tunnukset tiimillesi.

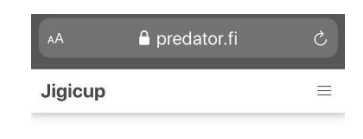

Jigicup 2020

Kun ole kirjautunut google tunnuksilla sisään, on näkymä tämä. Tämän jälkeen paina kolmea oikeassa yläkulmassa olevaa viivaa.

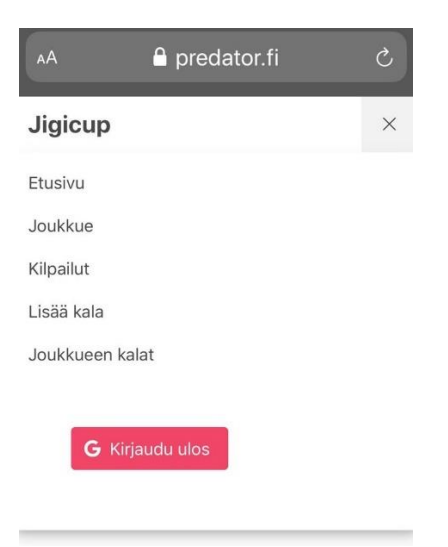

Seuraavassa näkymässä valitse "joukkue", jonka jälkeen täytät tiedot. Kun olet nämä tiedot lisännyt paina "päivitä tiedot". Jonka jälkeen jälleen painat kolmea viivaa yläkulmasta ja valitse "kilpailut".

| AА       |      | Ċ         |
|----------|------|-----------|
| Jigicup  |      | Ξ         |
| Kilpailu | t    |           |
| Kilpailu | Aika | Osallistu |

| Kilpailu      | Aika     | Osallistu |
|---------------|----------|-----------|
| Längelmäveden | 7.9.2020 |           |
| Jigi          | 10:0 -   |           |
|               | 17:0     |           |
|               |          |           |

Sitoudumme noudattamaan sääntöjä ja annamme suostumuksen nimien ja otettujen valokuvien julkaisuun. \*

klikkaa osallistu kohtaa liukukytkimesta, jolloin palkki muuttuu siniseksi. Näin ilmoittautuminen on valmis.